# PTI-PM 型远程面板安装显示器

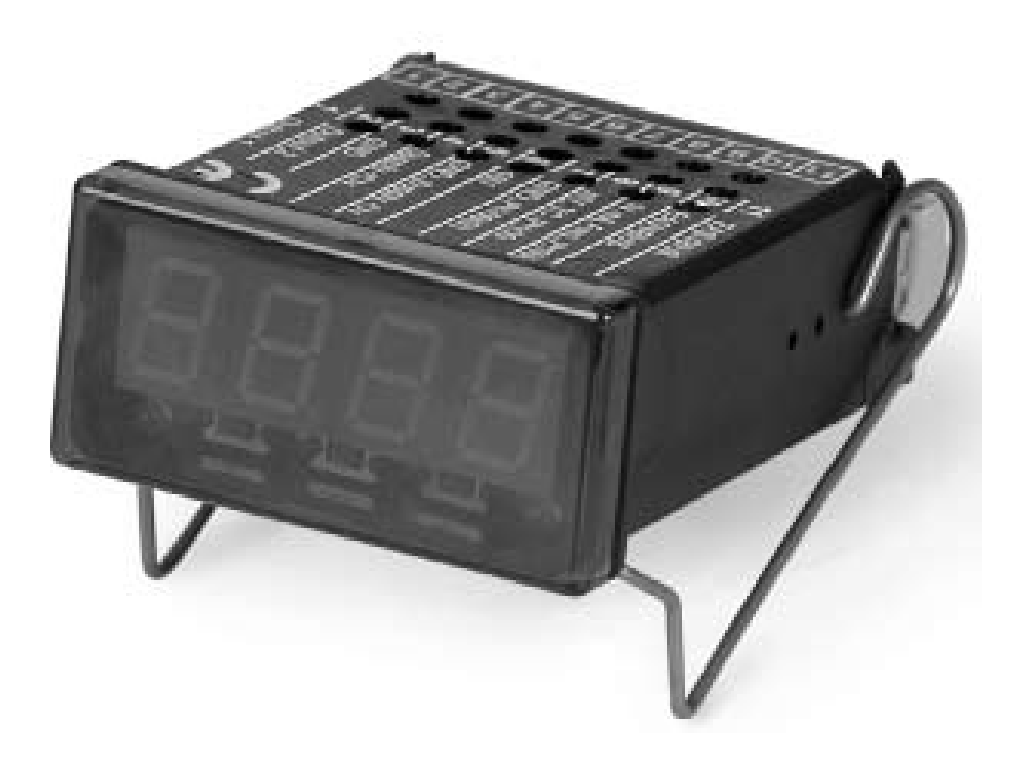

操作说明

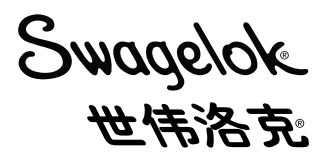

## 目录

| 安全法规                                                                  | 3  |
|-----------------------------------------------------------------------|----|
| 前言                                                                    |    |
| 使用编程按钮                                                                | 4  |
| 电气连接                                                                  |    |
| 端子分配                                                                  | 5  |
| 连接数据                                                                  | 5  |
| 连接输入信号                                                                | 5  |
| 连接 4 至 20 mA 的 3 线式传感器                                                | 6  |
| 连接 0(4) 至 20 mA 的 3 线式传感器                                             | 6  |
| 连接 0 至 1 V, 0 至 2 V 或 0 至 10 V 的 3 线式传感器                              | 6  |
| 连接 0 至 1/2/10 V 或 0 至 50 mV 的 4 线式传感器                                 | 6  |
| 连接开关输出....................................                            | 7  |
| 连接配置为低压侧的开关输出 (NPN 输出, 开关 GND)                                        | 7  |
| 连接配置为高压侧的开关输出 (PNP 输出, 开关 +Uv)                                        | 7  |
| 连接配置为推挽的开关输出                                                          | 7  |
| 多台 PTI-PM 数字显示器的接线                                                    | 8  |
| 配置设备                                                                  |    |
| 选择输入信号类型                                                              | 8  |
| 测量电压和电流 (0 至 50 mV, 0 至 1 V, 0 至 2 V, 0 至 10 V, 0 至 20 mA, 4 至 20 mA) | 9  |
| 选择输出功能                                                                | 10 |
| 开关点和报警边界                                                              |    |
| 2 点控制器, 3 点控制器                                                        |    |
| 带报警功能的 2 点控制器                                                         | 13 |
| 下限/上限报警 (单独或共用)                                                       | 13 |
| 零点和量程调整                                                               | 14 |
| 最小/最大值存储                                                              | 14 |
| 错误代码                                                                  |    |

## 安全法规

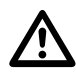

必须按照 NEC,本地法规以及设备说明书安装本测量设备,以确保其正确,安全地工作。否则,可能会发生人身伤害或设备损坏。

本设备只能由具备资格的人员操作。

- 1. 只能在世伟洛克<sup>®</sup> 工业压力传感器产品目录 (MS-02-225) 规定的条件下使用。
- 2. 打开本设备之前,必须先断开其电源。安装后不要触摸设备内的任何触点。
- 3. 必须把屏蔽 / 地接点接地, 以防止设备受到电磁干扰的影响。
- 4. 如果设备存在可见的损坏或者曾在不恰当的条件下保存,则应将其关闭并停止使用。

## 前言

世伟洛克 PTI-PM 远程面板安装显示器是一种由微处理器控制的设备, 它提供了一个通用接口, 可连接标准传感器信 号 (0 至 20 mA, 4 至 20 mA, 0 至 50 mV, 0 至 1 V 和 0 至 10 V) 和频率信号 (TTL 和开关触点)。

该设备有两个开关输出,均可配置为 2 点控制器, 3 点控制器,带下限/上限报警的 2 点控制器或共用/单独下限/上限 报警。

#### 使用编程按钮

在使用 PTI-PM 之前, 必须针对应用对其进行配置。

该设备有三个按钮,在配置过程中将使用这些按钮。

- 左按钮 (按钮 1) 用于确认输入
- 中按钮 (按钮 2) 用于增大数值
- 右按钮 (按钮 3) 用于减小数值

注意: 每按动按钮 2 或 3 一次, 数值将增大或减小一。当按住按钮不放时, 数值将快速增大或减小。

有两个指示灯,分别位于三个按钮的最左侧和最右侧。

- 左侧指示灯用于显示第一个输出的状态
- 左侧指示灯用于显示第二个输出的状态
  - 注意:为了避免出现不确定的输入状态和不需要的或错误的操作,必须在正确配置本设备之 后再连接其输出。

#### PTI-PM 的配置步骤如下:

- 1. 连接设备电源。
- 2. 拆下红色前面板以使编程按钮露出。
- 3. 打开电源。设备将运行内部测试程序。
- 4. 录入所需的输入信号。(参阅配置设备。)
- 5. 录入所需的输出信号。(参阅配置设备。)
- 6. 关闭电源。
- 7. 重新装好红色前面板。
- 8. 进行设备的电气连接。(参阅电气连接。)

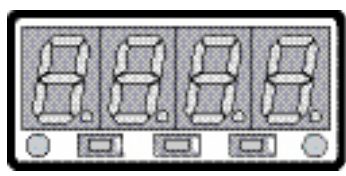

按钮 1 按钮 2 按钮 3

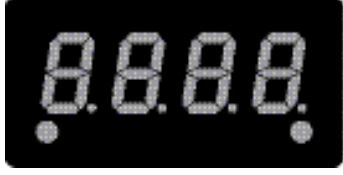

第一个输出的状态

第二个输出的状态

## 电气连接

端子分配

| 11 | EASYBUS-接口                                 |
|----|--------------------------------------------|
| 10 | EASYBUS-接口                                 |
| 9  | 输入: 0 至 1 V, 0 至 2 V, mA, 频率, Pt100 Pt1000 |
| 8  | 输入: 0 至 50 mV, 热电耦, Pt100                  |
| 7  | 输入: GND, Pt100, Pt1000                     |
| 6  | 输入: 0 至 10 V                               |
| 5  | 电压: GND                                    |
| 4  | 电压: +Uv                                    |
| 3  | 开关输出GND                                    |
| 2  | 开关输出 2                                     |
| 1  | 开关输出 1                                     |

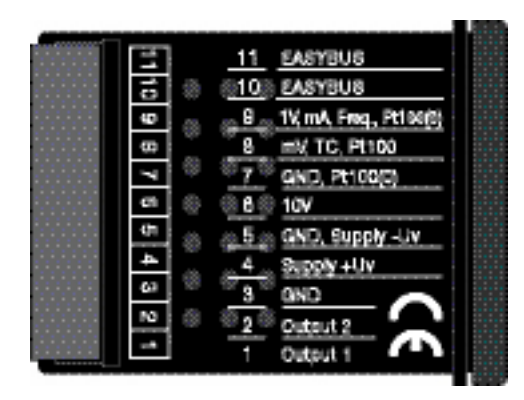

注意: 接点 3, 5 和7 是在内部连接在一起的。

#### 连接数据

|                      |       |                 | 正常值  |       | 极限值  |                    |       |
|----------------------|-------|-----------------|------|-------|------|--------------------|-------|
|                      |       | 端子间             | 最小   | 最大    | 最小   | 最大                 | 注     |
| 电压                   |       | 4和5             | 9 V  |       |      | 30 V               | _     |
| 开关输出                 | NPN   | 1 和 3,<br>2 和 3 | _    | -     | _    | 30 V,<br>I < 1A    | 无短路保护 |
| 1和2                  | PNP   |                 | —    | -     | —    | l < 200 mA         |       |
| 输入 mA                |       |                 | 0 mA | 20 mA | 0 mA | 30 mA              | _     |
| 输入 0 至 1(ź<br>频率,    | 2) V, | 9和7             | 0 V  | 3.3 V | –1 V | 4 V,<br>I < 10 mA  | _     |
| 输入 0 至 50 mV,<br>TC, |       | 8 和 7           | 0 V  | 3.3 V | –1 V | 10 V,<br>I < 10 mA | -     |
| 输入 0 至 10            | V     | 6和7             | 0 V  | 10 V  | -1 V | 20 V               | _     |

禁止超过电流和电压限值。

#### 连接输入信号

连接设备时, 注意不要超过输入限值。

连接 4 至 20 mA 的 2 线式传感器

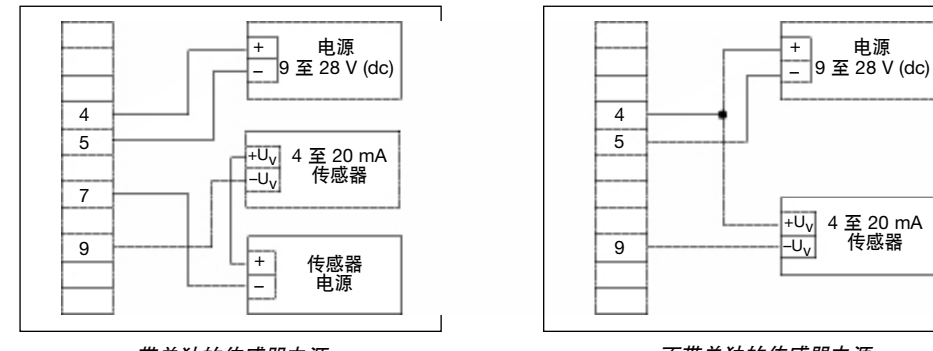

带单独的传感器电源

#### 连接 0(4) 至 20 mA 的 3 线式传感器

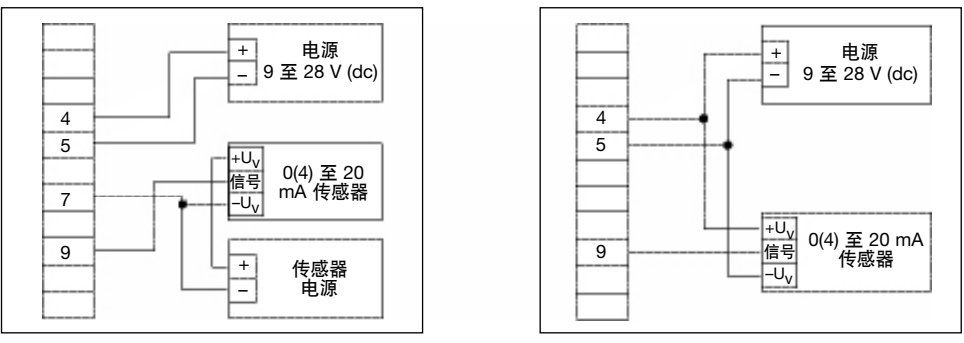

带单独的传感器电源

不带单独的传感器电源

#### 连接 0 至 1 V, 0 至 2 V 或 0 至 10 V 的 3 线式传感器

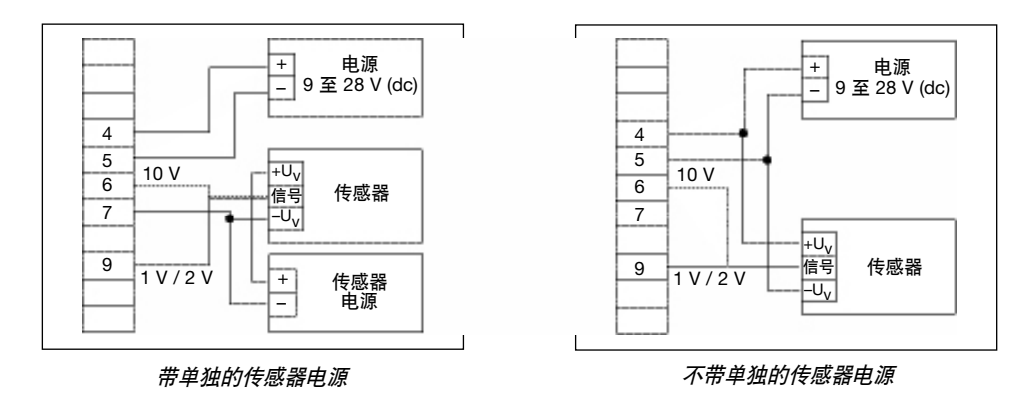

#### 连接 0 至 1/2/10 V 或 0 至 50 mV 的 4 线式传感器

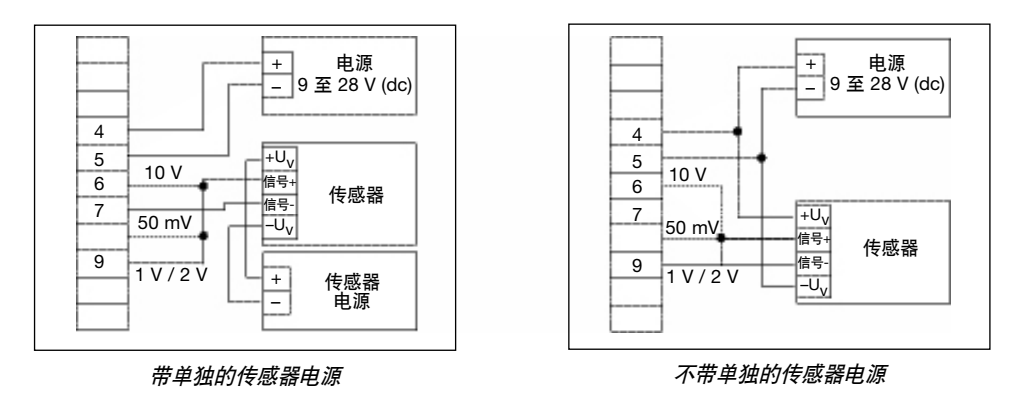

#### 连接开关输出

本设备有两个开关输出。各开关输出都有三种不同工作模式。这些工作模式是:

- 低压侧: "GND-开关" NPN 输出 (开集) 接通 (开关输出开) 时, 这种开关输出连接到电源的负轨 (接点 3 或 5)。 高压侧: "+Ub-开关" PNP 输出 (开集)
  - 接通 (开关输出开) 时, 开关输出连接到电源的正轨 (接点 4)。
- 推挽: 断开时, 开关输出连接到电源的负轨 (接点 3 或 5)。开关输出接通时, 它连接到电源的正 轨 (接点 4)。

当一个输出是报警输出时,该输出将在空闲状态 (无报警) 时接通。当出现报警条件时,输出晶体管开路,或者推挽输 出从 +Uv 切换到 –Uv。

注意: 正确配置设备的开关输出之后才能连接设备的开关输出, 以避免不需要的或错误的开关操作。

#### 请勿超过电压和开关输出的限值。

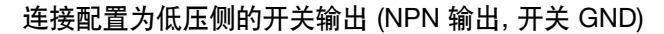

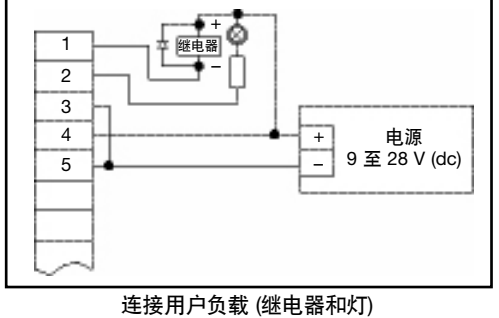

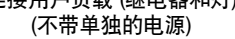

#### 连接配置的高压侧开关输出 (PNP 输出, 开关 +Uv)

注意:

在内部, 接点 3 和5 是电连接在一起的。开关较大的电流 时 (大于 50 mA), 不要把 –Uv 接点连接到设备上 (接点 3), 而是应将其连接到外部电源的 –Uv 接点, 以消除地位移。

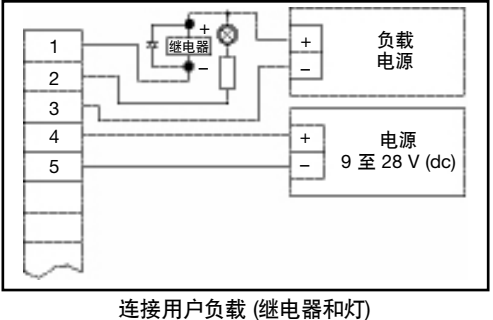

送用户负载 (继电器和灯 (带单独的电源)

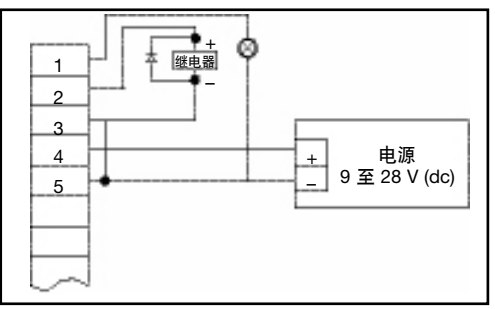

连接用户负载 (继电器和灯)

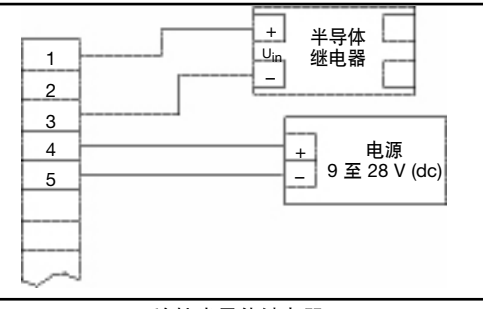

连接半导体继电器

#### 连接配置为推挽的开关输出

#### 多台 PTI-PM 数字显示器的接线

输入和输出之间不是电隔离的。当多台 PTI-PM 互连时, 必须确保不存在电位移。 必须遵守如下规定:

■ 多台 PTI-PM 连接到同一个电源时, 传感器之间必须电隔离。

#### 配置设备

注意: 如果在超过 60 秒的时间内没有按下任何按钮,则设备配置程序将自动结束,之前所做的修改将不会保存。

注意: 按钮 2 和 3 具有"滚动功能"。按动按钮 2 一次时数值增大一;按动按钮 3 一次时数值减小一。按住按钮的时间超过 1 秒后,数值变动速度将增大。本设备还具有"溢出功能";达到数值范围的上限时,设备将切换到数值的下限,反之亦然。

#### 选择输入信号类型

- 1. 打开设备的电源,等待其完成内部数码管测试。
- 2. 按住按钮 2 超过 2 秒。设备将显示 InP (输入)。
- 3. 使用按钮 2 或按钮 3 选择输入信号 (参阅下表)。
- 4. 使用按钮 1 确认选择。显示器将再次显示 InP。

还将根据所选的输入信号进行其他一些配置。

| 输入类型 | 信号        | 将选择的<br>输入 | 参阅<br>章节 |  |
|------|-----------|------------|----------|--|
|      | 0 至 10 V  |            |          |  |
|      | 0 至 2 V   |            | 测量电压和电流  |  |
| 电压信亏 | 0 至 1 V   | U          |          |  |
|      | 0 至 50 mV |            |          |  |
| 山法信旦 | 4 至 20 mA |            | 测昌中区和中学  |  |
| 电加油亏 | 0 至 20 mA |            | 测重电压和电流  |  |

注意: 改变测量模式 InP, 输入信号 SEnS 和测量单位 Unit 后, 所有设置值都将转变为出厂默认值。必须设置包括零点和量程调整设置及开关 点在内的其他所有设置。

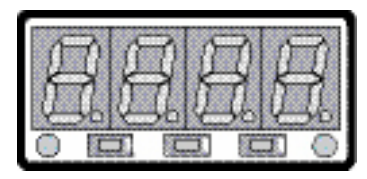

按钮 1 按钮 2 按钮 3

#### 测量电压和电流 (0 至 50 mV, 0 至 1 V, 0 至 2 V, 0 至 10 V, 0 至 20 mA, 4 至 20 mA)

本章说明如何针对外部传感器的测量电压或电流信号配置PTI-PM。必须按**选择输入信号类型**所述选择需要的输入 类型, 即 "U" 或 "I"。显示器必须显示InP。

- 1. 按动按钮 1。显示器显示 SEnS。
- 2. 使用按钮 2 或按钮 3 选择需要的输入信号。

| 显示    | 输入信号<br>(电压测量) |
|-------|----------------|
| 10.00 | 0 至 10 V       |
| 2.00  | 0 至 2 V        |
| 1.00  | 0至1V           |
| 0.050 | 0 至 50 mV      |

| 显示     | 输入信号<br>(电流测量) |
|--------|----------------|
| 4 至 20 | 4 至 20 mA      |
| 0 至 20 | 0 至 20 mA      |
|        |                |

- 3. 按动按钮 1 确认所选的输入信号。显示器再次显示 SEnS。
- 4. 再次按动按钮 1。显示器将显示 dP (小数点)。
- 5. 按动按钮 2 或按钮 3 选择所需的小数点位置。
- 6. 按动按钮 1 确认所选的小数点。显示器再次显示 dP。
- 7. 再次按动按钮 1。显示器将显示 di.Lo (显示低 = 低信号显示值)。
- 8. 使用按钮 2 或按钮 3 选择在连接 0 mA, 4 mA 或 0 V 的输入信号时应显示的数值。
- 9. 按动按钮 1 确认所选的数值。显示器将再次显示 di.Lo。
- 10. 再次按动按钮 1。显示器将显示 di.Hi (显示高 = 高信号显示值)。
- 11. 使用按钮 2 或按钮 3 选择在连接 20 mA, 50 mV, 1 V, 2 V 或 10 V 的输入信号时应显示的数值。
- 12. 按动按钮 1 确认所选的数值。显示器将再次显示 di.Hi。
- 13. 再次按动按钮 1。显示器将显示 Li (限值 = 测量范围极限值)。
- 14. 使用按钮 2 或按钮 3 选择所需的测量范围极限值。

| 显示    | 测量输入限制       | 备注                                               |
|-------|--------------|--------------------------------------------------|
| Off   | 停用           | 允许超出测量范围极限值的程度为所选输入信号的约 10%。                     |
| On.er | 启用 (显示错误)    | 测量范围极限值由输入信号范围界定。超出输入信号范围时, 设备将显示一条错误<br>信息。     |
| On.rg | 启用 (显示所选极限值) | 测量范围极限值由输入信号范围界定。超出输入信号范围时, 设备将显示所选显示<br>值下限/上限。 |

注意: 当超出所设置测量范围极限值的 10% 时, 本设备将总是显示错误信息 ("Err.1" 或 "Err.2")。

15. 按动按钮 1 来确认选择。显示器将再次显示 Li。

- 16. 再次按动按钮 1 时,显示器将显示 FiLt (滤波器 = 数字滤波器)。
- 17. 使用按钮 2 或按钮 3 选择所需的滤波器[秒]。选择数值: 0.01 到 2.00 秒。
   注意: 使用输入信号 0 到 50 mV 时, 建议使用至少为 0.2 的滤波器值。
   解释: 这种数字滤波器是一种数字仿真低通滤波器。
- 18. 按动按钮 1 来确认所选数值。显示器将再次显示 FiLt。

现在,按照所用信号源调整本设备。设备输出调整方法:

再次按动按钮 1。显示器将显示 outP (输出)。 配置 PTI-PM 的输出时,请遵守选择输出功能内的说明。

#### 选择输出功能

配置完输入 (**测量电压和电流**) 后, 还必须选择输出功能。 显示器将显示 "out**P**" (输出)。

1. 使用按钮 2 或按钮 3 选择所需的输出功能。

|                     | 功能            |            | 将选择的  | 参阅                 |
|---------------------|---------------|------------|-------|--------------------|
| 描述                  | 输出 1          | 輸出 2       | 輸出    | 章节                 |
| 没有输出; 设备用作<br>显示装置  | _             | _          | _     | _                  |
| 2 点控制器              | 数字式<br>2 点控制器 | _          | 2P    | 2 点控制器,<br>3 点控制器  |
| 3 点控制器              | 数字式<br>2 点控制器 | 数字式 2 点控制器 | 2P    | 2 点控制器,<br>3 点控制器  |
| 带下限/上限报警的<br>2 点控制器 | 数字式<br>2 点控制器 | 下限/上限报警    | 2P.AL | 带报警功能的<br>2 点控制器   |
| 下限/上限报警,共用          | _             | 下限/上限报警    | AL.F1 | 下限/上限报警<br>(单独或共用) |
| 下限/上限报警, 单独         | 上限报警          | 下限报警       | AL.F2 | 下限/上限报警<br>(单独或共用) |

2. 按动按钮 1 来确认所选的输出功能。显示器将再次显示 outP。

根据输出功能设置的不同,下面所述的设置中可能会有一项或多项不可用。

- 3. 再次按动按钮 1 时, 设备将显示 1.dEL (输出 1 延时)。
- 4. 使用按钮 2 和按钮 3 设定所需的输出 1 开关延时值[秒]。
- 5. 按动按钮 1 来确认选择。显示器将再次显示 1.dEL。
- 6. 再次按动按钮 1 时, 设备将显示 1.out (输出 1 类型)。
- 7. 使用按钮 2 和按钮 3 选择所需的输出功能。

| 显示    | 输出类型                   |
|-------|------------------------|
| nPn   | 低压侧<br>NPN, 开集, 开关 GND |
| PnP   | 高压侧<br>NPN, 开集, 开关 +Ub |
| Pu.Pu | 推挽                     |

- 8. 按动按钮 1 来确认选择。显示器将再次显示 1.out。
- 9. 再次按动按钮1时,设备将显示1.Err (首选输出1状态)。
- 10. 使用按钮 2 或按钮 3 设定存在错误时的希望初始状态。

| 显示  | 输出      | 备注                                   |
|-----|---------|--------------------------------------|
| Off | 存在错误时断开 | 存在错误时, 低压侧/高压侧开关断开。<br>存在错误时推挽输出为低压。 |
| On  | 存在错误时接通 | 存在错误时, 低压侧/高压侧开关闭合。<br>存在错误时推挽输出为高压。 |

11. 按动按钮 1 来确认选择。显示器将再次显示 1.Err。

12. 如果选择了 3 点控制器,则 2 级设置必须与 1 级设置相同。

2.dEL (输出 2 延时), 2.out (输出 2 类型), 2.Err (首选输出 2 状态)。

- 13. 再次按动按钮 1 时, (只有为设备配置了下限/上限报警时), 设备将显示 A.out (报警输出的类型)。
- 14. 使用按钮 2 或按钮 3 选择报警输出类型。

| 显示    | 报警输出                   | 备注                                                     |
|-------|------------------------|--------------------------------------------------------|
| nPn   | 低压侧<br>NPN, 开集, 开关 GND | 只要不存在报警条件, 开关输出就会闭合 (连接到 GND) , 而在存在报<br>警条件时, 开关输出断开。 |
| PnP   | 高压侧<br>PNP, 开集, 开关 +Ub | 只要不存在报警条件,开关输出就会闭合 (低压),而在存在报警条件时,<br>开关输出断开。          |
| Pu.Pu | 推挽                     | 没有报警条件时,开关输出为高压,不存在报警条件时,<br>则转换为低压。                   |

注意: 用作报警输出时, 开关输出是反相的。这就是说, 只要不存在报警条件, 开关输出就会接通。存在报警条件时, 输出将断开。 注意: 使用输出功能"下限/上限报警, 单独"时, 报警输出类型设置将用于两个报警输出。

15. 按动按钮 1 来确认选择。显示器将再次显示 A.out。

还需要根据所选输出功能进行开关或报警点设置。欲了解更多信息,请参阅开关点和报警边界。

注意: 以后可以在额外菜单 (开关点和报誉边界) 中进行开关和报警点设置。

## 开关点和报警边界

- 按住按钮 1 超过 2 秒时, 屏幕将显示开关点和报警边界选择菜单。
- 屏幕将根据在"输出"菜单中所做的配置显示不同的显示值。请参阅具体章节内的更详细说明。

|                     | 功能            |               | 將洗择   | 参阅                 |
|---------------------|---------------|---------------|-------|--------------------|
| 描述                  | 輸出 1          | 輸出 2          | 的输出   | 章节                 |
| 没有输出; 设备用作<br>显示装置  | _             | -             | _     | 不能调用任何功能           |
| 2 点控制器              | 数字式<br>2 点控制器 | _             | 2P    | 2 点控制器,<br>3 点控制器  |
| 3 点控制器              | 数字式<br>2 点控制器 | 数字式<br>2 点控制器 | 3P    | 2 点控制器,<br>3 点控制器  |
| 带下限/上限报警的 2<br>点控制器 | 数字式<br>2 点控制器 | 下限/上限报警       | 2P.AL | 带报警功能的<br>2 点控制器   |
| 下限/上限报警,<br>共用      | _             | 下限/上限报警       | AL.F1 | 下限/上限报警<br>(单独或共用) |
| 下限/上限报警, 单独         | 上限报警          | 下限报警          | AL.F2 | 下限/上限报警<br>(单独或共用) |

#### 2 点控制器, 3 点控制器

本章说明如何把本设备配置为 2 点或 3 点控制器。必须已经选择 "2P" 或 "3P" 为所需的输出功能。

- 1. 按动按钮 1。设备将显示 1.on (输出 1 的接通点)。
- 2. 使用按钮 2 或按钮 3 设定所需的数值。本设备的输出 1 将切换到 ON。
- 3. 按动按钮 1 来确认选择。显示器将再次显示 1.on。
- 4. 再次按动按钮 1 时, 设备将显示 1.off (输出 1 的关断点)。
- 5. 使用按钮 2 或按钮 3 设定所需的数值。本设备的输出 1 将切换到 OFF。
- 6. 按动按钮 1 来确认选择。显示器将再次显示 1.on。

如果所选的是"2 点控制器",则设备配置已经完成。按动按钮 3 切换到显示测量值。

如果所选的是"3 点控制器",则按下面的说明操作。

- 1. 按动按钮 1。设备将显示 2.on (输出 2 的接通点)。
- 2. 使用按钮 2 或按钮 3 设定所需的数值。本设备的输出 2 将切换到 ON。
- 3. 按动按钮 1 来确认选择。显示器将再次显示 2.on。
- 4. 再次按动按钮 1 时, 设备将显示 2.off (输出 2 的关断点)。
- 5. 使用按钮 2 或按钮 3 设定所需的数值。本设备的输出 2 将切换到 OFF。
- 6. 按动按钮 1 来确认选择。显示器将再次显示 2.on。

现在,设备配置已经完成。按动按钮3切换到显示测量值。

#### 带报警功能的 2 点控制器

必须选择 2P.AL 为所需的输出功能。 1. 按动按钮 1。设备将显示 1.on (输出 1 的接通点)。 2. 使用按钮 2 或按钮 3 设定所需的数值。本设备的输出 1 将切换到 ON。 3. 按动按钮 1 来确认选择。显示器将再次显示 1.on。 4. 再次按动按钮 1 时,设备将显示 1.off (输出 1 的关断点)。 5. 使用按钮 2 或按钮 3 设定所需的数值。本设备的输出 1 将切换到 OFF。 6. 按动按钮 1 来确认选择。显示器将再次显示 1.on。 7. 按动按钮 1 时,设备将显示 AL.Hi (上限报警值)。 8. 使用按钮 2 或按钮 3 设定所需的数值。本设备将接通其上限报警。 9. 按动按钮 1 来确认选择。显示器将再次显示 AL.Hi。 10. 再次按动按钮 1 时,设备将显示 AL.Lo (下限报警值)。 11. 使用按钮 2 或按钮 3 设定所需的数值。本设备将接通其下限报警。 12. 按动按钮 1 来确认选择。显示器将再次显示 AL.Lo。

13. 再次按动按钮 1 时,设备将显示 A.dEL (报警功能延时)。

本章说明如何把本设备配置为带报警功能的 2 点控制器。

- 14. 使用按钮 2 或按钮 3 设定所需的报警功能延时。 注意: 数值的单位将为[秒。达到下限或上限值后,本设备将接通报警并持续所设定的延时时间。
- 15. 按动按钮 1 来确认延时时间。显示器将再次显示 A.dEL。

现在,设备配置已经完成。按动按钮3切换到显示测量值。

#### 下限/上限报警 (单独或共用)

本章说明如何配置本设备的下限/上限报警监测报警边界。 必须已经选择 AL.F1 或 AL.F2 为所需的输出功能。

- 1. 按动按钮 1。设备将显示 AL.Hi (上限报警值)。
- 2. 使用按钮 2 或按钮 3 设定所需的数值。本设备将接通其上限报警。
- 3. 按动按钮 1 来确认选择。显示器将再次显示 AL.Hi。
- 4. 再次按动按钮 1 时, 设备将显示 AL.Lo (下限报警值)。
- 5. 使用按钮 2 或按钮 3 设定所需的数值。本设备将接通其下限报警。
- 6. 按动按钮 1 来确认选择。显示器将再次显示 AL.Lo。
- 7. 再次按动按钮 1 时, 设备将显示 A.dEL (报警功能延时)。
- 8. 使用按钮 2 或按钮 3 设定所需的报警功能延时。 注意: 将设定数值的单位为秒。达到下限或上限值后,本设备将接通报警并持续所设定的延时时间。
- 9. 按动按钮 1 来确认延时时间。显示器将再次显示 A.dEL。

现在,设备配置已经完成。按动按钮3切换到显示测量值。

## 零点和量程调整

可使用零点和量程调整功能补偿传感器的公差。

- 1. 打开设备的电源,等待其完成内部数码管测试。
- 2. 按住按钮 3 超过 2 秒。设备将显示 OFFS (补偿)。
- 使用按钮 2 和按钮 3 设定所需的补偿值。补偿值输入的单位与所连接传 感器的相同。测量值将减去所设定的补偿值。(请参阅下面的详细信息)。
- 4. 按动按钮 1 来确认选择。显示器将再次显示 OFFS。
- 5. 再次按动按钮 1 时,设备将显示 SCAL (缩放 = 量程)。
- 6. 使用按钮 2 和按钮 3 选择所需的量程调整。 量程调整输入值的单位为 %。显示值的计算方法如下:
   显示值 = (测量值 - 零点补偿) \* (1 + 量程调整 [% / 100])。
  - *例如*: 设置值为 2.00 => 量程增大 2.00 % => 斜率 = 102 %。 测量数值为 1000 时 (无量程调整),设备将显示 1020 (量程调整 102 %)。
- 7. 按动按钮 1 来确认量程调整选择。显示器将再次显示 SCAL。
  - 例如: 连接 4 至 20 mA 的压力传感器设备将显示如下数值 (没有零点或量程调整): 0.00 bar 时为 0.08 20.00 bar 时为 20.02

| 因此可以计算出:       | 零点:         | 0.08                                            |
|----------------|-------------|-------------------------------------------------|
|                | <i>量程</i> : | 20.02 - 0.08 = 19.94                            |
|                | 偏差:         | 0.06 (= <i>目标量程 – 实际量程</i> = 20.00 – 19.94)     |
| <i>必须设定为</i> : | <i>补偿</i> = | 0.08 (= 零点偏差)                                   |
|                | <i>缩放</i> = | 0.30 (= 偏差/实际量程 = 0.06/19.94 = 0.0030 = 0.30 %) |

## 最小/最大值存储

本设备有一个最小/最大值存储。这个存储内保存了最高和最低性能数据。

| 如何       | 操作                     | 详细信息                                       |
|----------|------------------------|--------------------------------------------|
| 显示最小值    | 按动按钮 3                 | 设备将短时间显示 <b>Lo</b> 。之后,<br>将显示最低值约 2 秒。    |
| 显示最大值    | 按动按钮 2                 | 设备将短时间显示 Hi。之后,<br>将显示最大值约 2 秒。            |
| 清除最小/最大值 | 按住按钮 2 和 3<br>显示数值 2 秒 | 设备将短时间显示 <b>CLr</b> 。之后,<br>最小/最大值将设置为当前值。 |

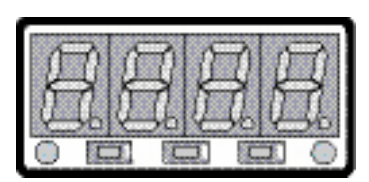

按钮 1 按钮 2 按钮 3

### 错误代码

Err.1: 超过了测量范围

表示超过了设备的有效测量范围。

| 可能原因: | ● 输入信号过高。 |
|-------|-----------|
|       |           |

• 传感器短路 (0(4) 至 20 mA)。

|          | <ul> <li>         •          输入信号回到限值以内时。         </li> </ul> | 错误信息将复位. |
|----------|---------------------------------------------------------------|----------|
| 人 生 川 仏・ |                                                               | 旧庆旧心的女性。 |

- 检查传感器。
  - 复位计数器。

#### Err.2: 数值低于测量范围

表示数值低于设备的有效测量范围。

可能原因:

- 输入信号过低或为负。
   电流低于 4 mA。
- 传感器损坏。
- 计数器下溢。

处理方法:

- 输入信号回到限值以内时,错误信息将复位。
   检查传感器。
  - 复位计数器。

#### Err.3: 超过显示范围

表示超过了设备的有效显示范围 (数字 9999)。

| 可能原因: | ● 缩放个止确。                                         |
|-------|--------------------------------------------------|
| 处理方法: | ● 显示值回到 9999 以下后, 错误信息将复位。<br>● 检查缩放设置, 必要时减小缩放。 |

#### Err.4: 数值低于显示范围

表示显示值低于设备的有效测量范围 (数字 -1999)。

| 可能原因: | ● 缩放不正确。                                                              |
|-------|-----------------------------------------------------------------------|
| 处理方法: | <ul> <li>显示值回到 –1999 以上后,错误信息将复位。</li> <li>检查缩放设置,必要时增大缩放。</li> </ul> |

#### Err.7: 系统错误

本设备有一个集成的自诊断功能, 它将检查设备的基本部件。检查到故障时, 设备将显示错误信息 Err 7。 可能原因: • 在有效温度范围之外工作。 • 设备存在缺陷。

| 处理方法: | • 保持在有效温度范围内。                 |
|-------|-------------------------------|
|       | <ul> <li>更换有缺陷的设备。</li> </ul> |

#### Err.9: 传感器存在缺陷

本设备有一个集成的连接传感器诊断功能。

检查到故障时, 设备将显示错误信息 Err 9。

| 可能原因: | ● 传感器损坏。 |
|-------|----------|
|       |          |

处理方法: •检查传感器或更换有缺陷的传感器。

#### Er.11: 无法计算出数值

表示显示值计算所需的测量值超限。

可能原因: • 缩放不正确。

| 处理方法: | • 检查设置和输入信号。 |
|-------|--------------|
|       |              |

世伟洛克一世伟洛克公司的商标 © 2004, 2005 世伟洛克公司 October 2010, R1 MS-13-PTI-PM-EC